## Table of Contents

Preface

## Introduction

Technology Use Cases

Introduction

Step 1:

Step 6:

Step 4: On the 802.11a/n tab, ensure that both CleanAir and Enable are selected.

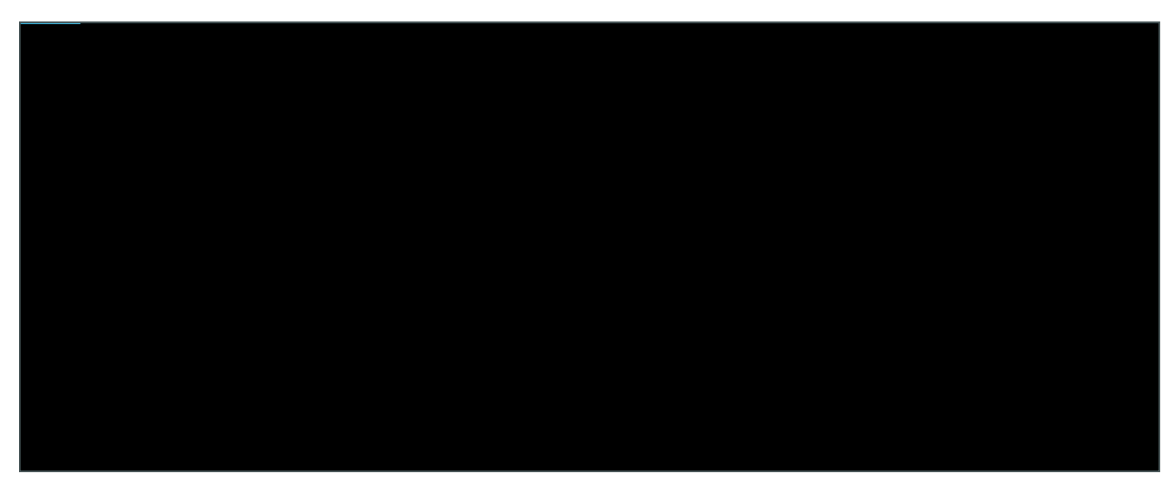

Step 5: On the 802.11b/g/n tab, ensure that both CleanAir and Enable are selected.

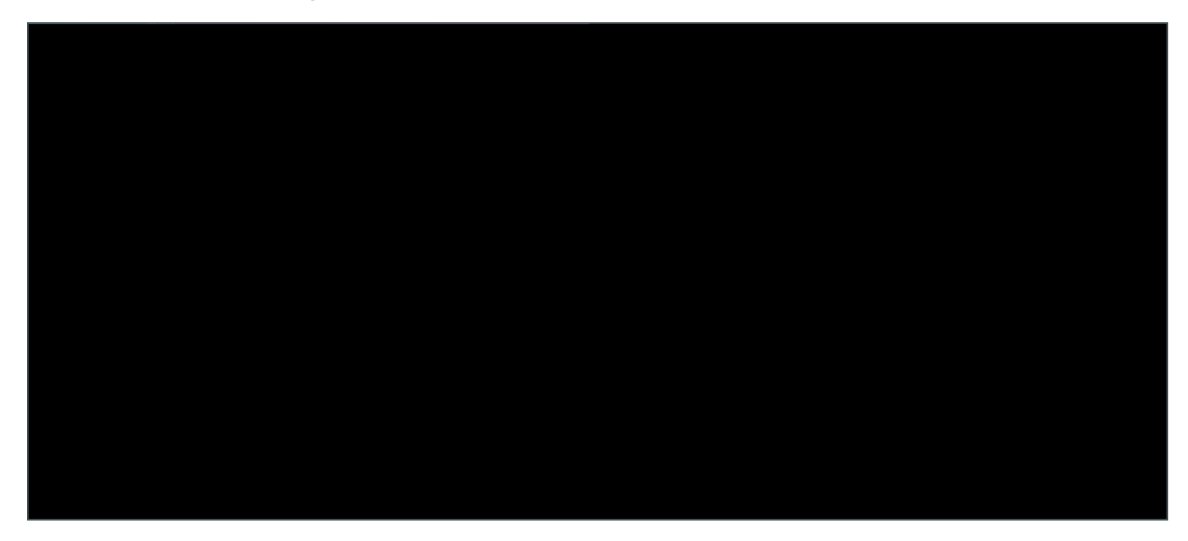

Step 6: On the Apply/Schedule tab, click Save.

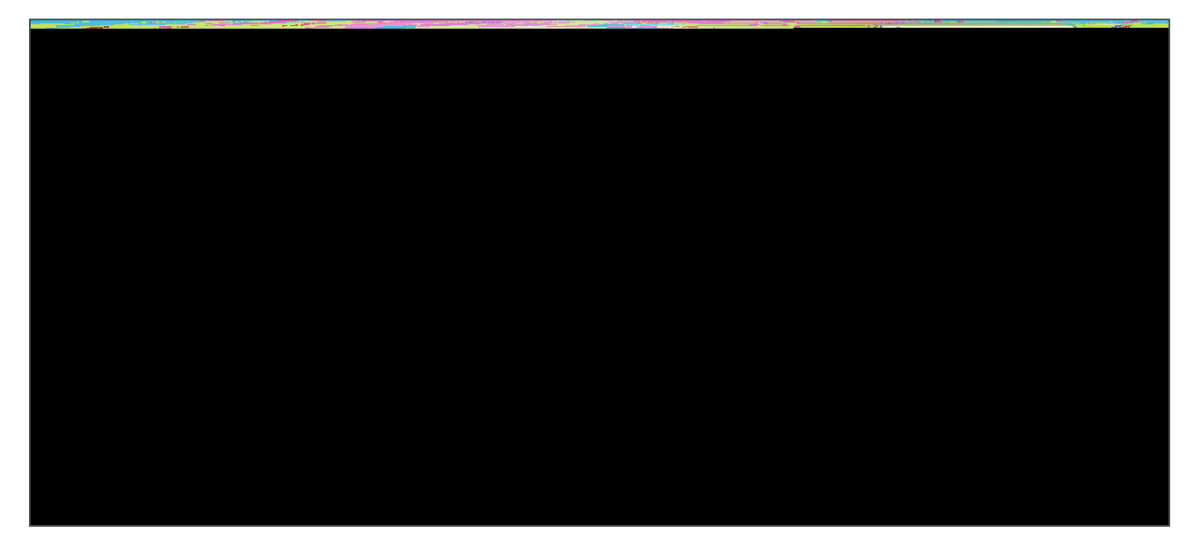

Step 3: Click Save as New Template, and then, on the Save Template dialog box, click Save. This saves the

Step 5:

Step 2: At the mse login prompt, enter the default username and password: root/password

Step 5: Type Y for Yes, and then configure the domain name. (Example: cisco.local)
Current domain=[]
Configure domain name? (Y)es/(S)kip/(U)se default [Yes]:<ENTER>

Enter a domain name for the network domain to which this device belongs. It must

```
0) LOCAL0 (16)
1) LOCAL1 (17)
2) LOCAL2 (18)
3) LOCAL3 (19)
4) LOCAL4 (20)
5) LOCAL5 (21)
6) LOCAL6 (22)
7) LOCAL7 (23)
Enter a facility(0-7) :4 <ENTER>
```

Step 13: Type S for Skip. This skips the next step, which is used for modifying the iptables for the Cisco MSE. Enter whether or not you would like to change the iptables for this machine (giving access to certain host).

Configure Host access control settings ?(Y)es/(S)kip [Skip]: <ENTER>

Step 14: Configure Network Time Protocol (NTP), as shown below.

Network Time Protocol (NTP) Setup.

If you choose to enable NTP, the system time will be configured from NTP servers that you select. Otherwise, you will be prompted to enter the current date and time. NTP is currently disabled. Configure NTP related parameters? (Y)es/(S)kip/(U)se default [Yes] **Yes** Enter whether or not you would like to set up the Network Time Protocol(NTP) for this machine. If you choose to enable NTP, the system time will be configured from NTP servers that you select. Otherwise, you will be prompted to enter the correct date and time. Enable NTP (yes/no) [no]: **Yes** Enter NTP server name or address: **10.4.48.17** Enter another NTP server IP address (or none) [none]: **<ENTER>** Configure NTP Authentication ? (Y)es/(S)kip/(U)se default [Yes]: **Skip** 

**Step 15:** Type **S** for Skip. This skips the configuration of the Cisco MSE audit rulesogin bannerd console access.

Audit rules Setup. Configure audit rules and enable Audit daemon? (Y)es/(S)kip/(U)se default [Yes]: Skip <ENTER> Current Login Banner = [Cisco Mobility Service Engine] Configure login banner (Y)es/(S)kip/(U)se default [yes]: Skip <ENTER> System console is not restricted. Configure system console restrictions (Y)es/(S)kip(U)se default value [Yes] : Skip <ENTER> Step 16: Type Yes. This enables SSH root access.

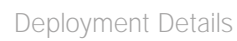
The Status changes to bi-directional as shown by the green arrows in the status column.

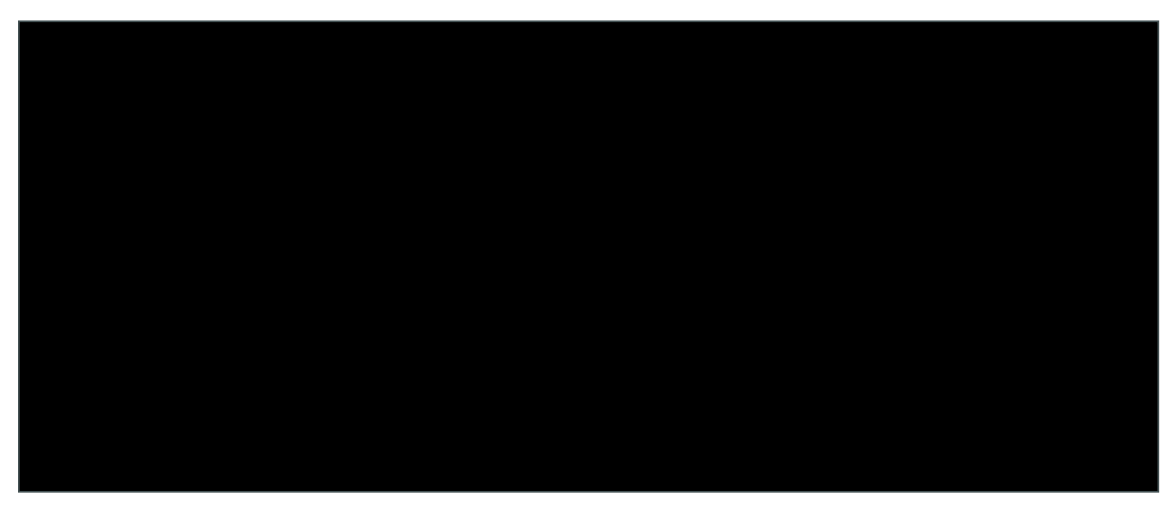

Step 8: Click Next to continue.

**Step 9:** On the Mobile App Enablement page, do not enable Mobile App Integration, click **Done**, and then on the "Your MSE Settings have been saved" message, click **OK**.

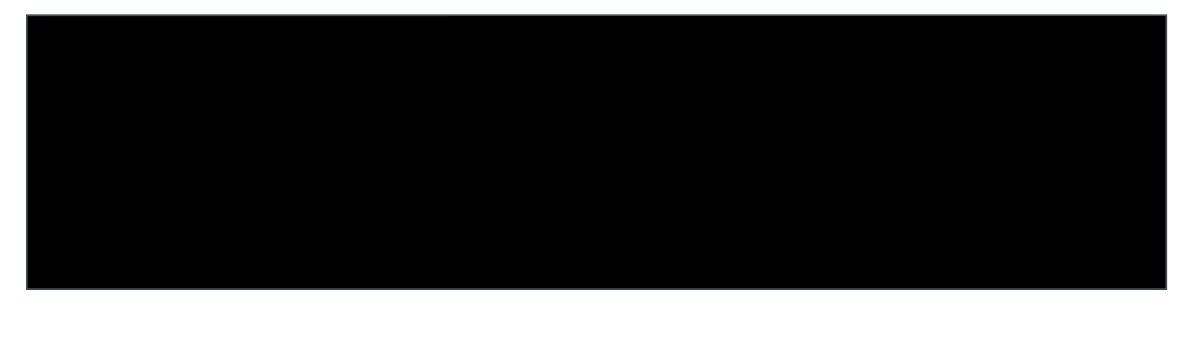

Step 5: At the cmd> prompt, issue the show server-a3@ntvfto]TJ0.264 0.319 0.327 rg/GS0 gs/T10 1 Tf-.004 Tc 0-.00

Step 9: Verify that the Cisco MSE has been authorized on the wireless LAN controller.

Step 10: Repeat Step 7 through Step 9 for each of the wireless LAN controllers that do not have an established

Step 8: In the Interferer Filter pane, in the

## Appendix A: Product List

## Wireless LAN ControllersFunctional Area

Appendix A: Product List 66

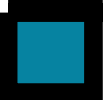
Please use the feedback form to send comments and suggestions about this guide.